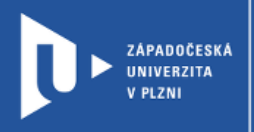

# Návod na změnu zabezpečení schůzky v MS Teams

prostřednictvím office365.zcu.cz

Autor: Mgr. Viktor Chejlava

Západočeská univerzita v Plzni, 2020

Při synchronní výuce napříč všemi platformami je možné se setkat s jevem, kdy studenti, či jiní účastníci narušují průběh schůzky např. sdílením nevhodného obsahu. Tento jev je nazýván ZOOMBombing, ale může postihnout jakoukoliv platformu s volným přístupem. Schůzky v univerzitních office365 jsou vždy nastaveny jako bezpečné (do schůzky se mohou připojit pouze uživatelé v naší organizaci). Týmy vytvářejte pomocí propojení IS/STAG: <u>videotutorial</u>.

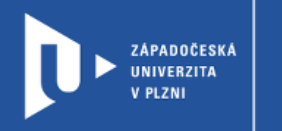

## Pro změnu nastavení zabezpečení schůzky postupujte takto:

1) Naplánujte si schůzku.

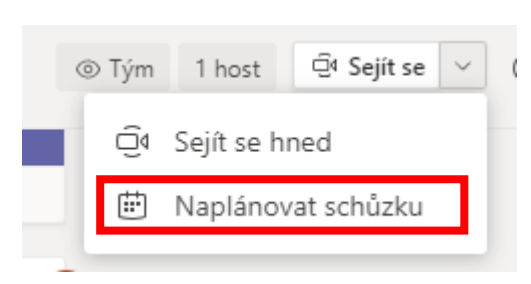

#### 2) Vyplňte si informace o schůzce.

|       | Nová schůzka Podrobnosti Pomocník pro plánování                                                     |  |  |  |  |  |  |
|-------|----------------------------------------------------------------------------------------------------|--|--|--|--|--|--|
| Časov | Časové pásmo: (UTC+01:00) Praha, Bratislava, Budapešť, Bělehrad, Lublaň 🗸                           |  |  |  |  |  |  |
| Ø     | Pokusná schůzka                                                                                     |  |  |  |  |  |  |
| 0¢    | Přidat povinné účastníky + Nepovinní                                                                |  |  |  |  |  |  |
| ÷     | 21. 10. 2020 16:00 ∨ → 21. 10. 2020 16:30 ∨ 30 min ● Celodenní                                      |  |  |  |  |  |  |
| Ø     | Neopakuje se 🗸 🗸                                                                                    |  |  |  |  |  |  |
| Ē     | Pokusná třída > Obecné                                                                              |  |  |  |  |  |  |
| 0     | Přidat místo                                                                                        |  |  |  |  |  |  |
| Ξ     | B I U S I F A A Odstavec ∨ I <sub>x</sub> I ( ) テ 目 目 I I O C<br>Zadejte podrobnosti o nové schůzce |  |  |  |  |  |  |

#### 3) Klikněte na nastavení u Vaší schůzky (zobrazí se ve streamu nebo v kalendáři).

| MC | Mgr. Viktor Chejlava 15:51<br>Naplánovaná schůzka |                  |        |
|----|---------------------------------------------------|------------------|--------|
|    | Pokusná schůzka<br>středa 21. října 2020 v 16:00  |                  |        |
|    | ← Odpovědět                                       | ⊞ Podrobnosti so | chůzky |

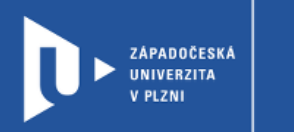

4) Vyberte Možnosti schůzky (1). Zde si můžete zkopírovat odkaz na schůzku (2).

| Pokusná schůzka Chat Podrobnosti Pomocník pro plánování                                                     |                                                                                                    |  |  |  |  |  |
|----------------------------------------------------------------------------------------------------|----------------------------------------------------------------------------------------------------|--|--|--|--|--|
| × Zrušit schůzku Časové pásmo: (UTC+01:00) Praha, Bratislava, Budapešť, Bělehrad, Lublaň Možnosti schůzky 1 |                                                                                                    |  |  |  |  |  |
| Ø                                                                                                    | Pokusná schůzka                                                                                    |  |  |  |  |  |
| Q.                                                                                                    | Přidat povinné účastníky + Nepovinní                                                               |  |  |  |  |  |
| ÷                                                                                                    | 21. 10. 2020 16:00 ∨ → 21. 10. 2020 16:30 ∨ 30 min ● Celodenní                                     |  |  |  |  |  |
| Ø                                                                                                    | Neopakuje se 🔰 🗸                                                                                   |  |  |  |  |  |
| 8                                                                                                    | Pokusná třída > Obecné                                                                             |  |  |  |  |  |
| 0                                                                                                    | Přidat místo                                                                                       |  |  |  |  |  |
| Ξ                                                                                                    | $\mathbf{B}$ ℤ ⊔ ᢒ   ∀ Δ ∧ Odstavec ∨ ℤ <sub>x</sub>   ⊕ ∋ ≔ ≔ ⊨   ၢ ℗ ≣ ⊞   ⅁ ♂                   |  |  |  |  |  |
|                                                                                                    | Připojit se ke schůzce přes Microsoft Teams<br>Další informace o aplikaci Teams   Možnosti schůzky |  |  |  |  |  |
|                                                                                                    |                                                                                                    |  |  |  |  |  |
|                                                                                                    |                                                                                                    |  |  |  |  |  |

5) V tomto prostředí je možné nastavit si schůzku přesně dle Vašich preferencí.

| 🐣 Mgr. Viktor Chejlava                          |                                                          |
|-------------------------------------------------|----------------------------------------------------------|
| Možnosti schůzky                                |                                                          |
| Kdo může obejít předsálí?                       | Lidé v naší organizaci 🛛 🗸 🗸                             |
| Vždy povolit volajícím přeskočit předsálí       | Všichni                                                  |
| Oznamovat, když se volající připojí nebo odpojí | Lidé v naší organizaci a v důvěryhodných<br>organizacích |
| ин °*                                           | Lidé v naší organizaci                                   |
| Kdo muže prezentovat?                           | Jenom já                                                 |
| Povolit účastníkům zrušení ztlumení             | Ano 🧲                                                    |

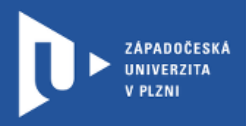

#### Pokusná schůzka

进 21. října 2020 16:00 - 16:30

🐣 Mgr. Viktor Chejlava

### Možnosti schůzky

| Kdo může obejít předsálí?                       | Lidé v naší organizaci | $\sim$ |           |
|-------------------------------------------------|------------------------|--------|-----------|
| Vždy povolit volajícím přeskočit předsálí       |                        | Ne 🔘   | $\supset$ |
| Oznamovat, když se volající připojí nebo odpojí |                        | Ano 🧲  | D         |
| Kdo může prezentovat?                           | Všichni                | ~      |           |
| Povolit účastníkům zrušení ztlumení             | Všichni                |        |           |
|                                                 | Lidé v naší organizaci |        |           |
|                                                 | Konkrétní lidé         |        |           |
|                                                 | Jenom já               |        | _         |

V některých situacích je žádoucí, aby se do schůzky mohl připojit kdokoliv (bohužel tím vzniká možnost tzv. ZoomBombingu).